### ПРАКТИЧЕСКОЕ ЗАДАНИЕ № 2

# Тема 4. Использование современных табличных процессоров в служебной деятельности.

#### Учебные вопросы:

1. Создание вычисляемых таблиц

2. Проведение аналитических расчетов

1. Запустите программу MS EXCEL

2. В своей рабочей папке создайте папку ТАБЛИЦЫ.

3. В папке ТАБЛИЦЫ создайте Книгу ПЗ4-2.xls.

4. На *Листе 1* поместите таблицу в соответствии с образцом (см. табл. **Паспортные данные**).

|   | A                   | В       | С          | D                   | E     | F          |  |  |  |  |  |
|---|---------------------|---------|------------|---------------------|-------|------------|--|--|--|--|--|
| 1 | Паспортные данные   |         |            |                     |       |            |  |  |  |  |  |
| 2 | И<br>Фамилия м<br>я |         | Отчество   | Дата<br>рождения    | Серия | № Паспорта |  |  |  |  |  |
| 3 | Сафронов            | Дмитрий | Михайпович | 14.01.1975          | MP    | 0245612    |  |  |  |  |  |
| 4 | Андреев             | Василий | Иванович   | 13 сентября 1969 г. | MP    | 0356119    |  |  |  |  |  |

#### 4. На Листез создайте следующую таблицу:

|   | A                                  | В         | С          | D           | Е         | F           |  |  |  |  |  |
|---|------------------------------------|-----------|------------|-------------|-----------|-------------|--|--|--|--|--|
| 1 | Процент раскрываемости по областям |           |            |             |           |             |  |  |  |  |  |
| 2 | Минская                            | Витебская | Гомельская | Могилевская | Брестская | Гродненская |  |  |  |  |  |
| 3 | 73,40%                             | 72,10%    | 75,80%     | 69,40%      | 67,30%    | 69,10%      |  |  |  |  |  |

5. Для заголовка таблицы установите: шрифт – Courier; начертание – полужирный курсив; цвет шрифта – красный; размер – 13 пт.

6. Сохраните изменения в файле **ПЗ4-2.xls**, закройте файл.

7. В папке **Таблицы** создайте *Книгу* **ПЗ4-3.хls**.

8. На *Листе2* файла **ПЗ4-3.хls** запишите в ячейку **А1** свою фамилию, имя, отчество и примените автоподбор ширины *столбца (Формат– Столбец – Автоподбор ширины)*.

9. Откройте файл П34-2.xls.

10. В файле ПЗ4-2.xls на *Листе3* для названий областей установите: шрифт – Arial; начертание – полужирный курсив; размер – 11 пт; установите вертикальное выравнивание.

11. Перейдите в файл **ПЗ4-3.xls.** В этом файле:

• на Листе2 в ячейке A2 укажите текущее время – (Ctrl+Shift+;).

12. Сохраните файлы **ПЗ4-3.хls и ПЗ4-2.хls**, не закрывая их.

13. В папке Таблицы сделайте копию файла ПЗ4-3.xls, присвоив копии имя: ПЗ4-3-копия.xls.

14. В файле ПЗ4-3-копия.xls на *Листе2* для ячеек A1, A2 примените автоформат – Список 1.

15. Сохраните файл **ПЗ4-3-копия.xls.** 

16. Перейдите в файл **ПЗ4-2.хls.** В этом файле:

• на *Листе3* справа от таблицы добавьте столбец *Средний процент*, произведите необходимые расчеты;

• переименуйте Лист1 в Паспорт и Лист3 в Преступность.

17. Сохраните изменения в файле **ПЗ4-2.xls.** 

18. Закройте файлы **ПЗ4-2.хls, ПЗ4-3.хls, ПЗ4-2-3-копия.xls**, не закрывая окно **MS Excel**.

19. Файл ТАБЛИЦЫ.xls предъявите преподавателю для проверки.

## ПРАКТИЧЕСКОЕ ЗАДАНИЕ № 2/2

1. В своей рабочей папке создайте папку **Преступность**.

2. В папке **Преступность** создайте файл **ПЗ4\_2.XLS.** 

3. На листе 1 (переименуйте в *Преступность РБ*) создайте следующую таблицу, учитывая расположение данных.

|    | A B                        | С       | D              | Е              | F               | G                 | Н                    | I.                | J                    | К                   |
|----|----------------------------|---------|----------------|----------------|-----------------|-------------------|----------------------|-------------------|----------------------|---------------------|
| 1  | Состояние преступн         |         |                |                |                 |                   |                      |                   |                      |                     |
| 2  | Наименование<br>показателя | периоды | Всего по<br>РБ | город<br>Минск | Минская<br>обл. | Брестская<br>обл. | Гродненск<br>ая обл. | Витебская<br>обл. | Могилевск<br>ая обл. | Гомельска<br>я обл. |
|    | Зарегистрировано           |         |                |                |                 |                   |                      |                   |                      |                     |
| 3  | преступлений по всем       | 2017    |                | 22606          | 20248           | 11089             | 11396                | 19477             | 18369                | 23482               |
| 4  | линиям служб               | 2018    |                | 29318          | 20151           | 12037             | 10892                | 19385             | 18816                | 25003               |
|    | Рост или снижение (+       | ,       |                |                |                 |                   |                      |                   |                      |                     |
| 5  | -)                         |         |                |                |                 |                   |                      |                   |                      |                     |
| 6  | Раскрыто (из числа         | 2017    |                | 14542          | 14500           | 7568              | 11749                | 11749             | 12501                | 14879               |
| 7  | расследованных)            | 2018    |                | 19892          | 15103           | 9782              | 11863                | 11863             | 12679                | 16008               |
| 8  |                            | 2017    |                |                |                 |                   |                      |                   |                      |                     |
| 9  | 70 раскрываемости          | 2018    |                |                |                 |                   |                      |                   |                      |                     |
| 10 |                            |         |                |                |                 |                   |                      |                   |                      |                     |

4. Для таблицы на Листе *Преступность РБ:* 

• для содержимого столбца Период установите текстовый формат;

- измените содержимое ячейки К7 на 15005;
- для заголовка установите: шрифт **Таhoma**, размер **13 пт**, начертание полужирный курсив, цвет зелёный;
- произведите необходимые расчеты.

5. В файле ПЗ4\_2.XLS на листе 2 (переименуйте в **Преступность Минск**) создайте следующую таблицу, учитывая расположение данных в ней.

- 6. Для заголовка таблицы установите:
  - шрифт Arial;
  - размер -14 пт;
  - цвет красный;
  - подчеркивание двойной по значению.
- 7. Используя ссылки между листами, заполните ячейки **D9**, **D10**, **E9**, **E10** исходными данными, исходя из таблицы на листе **Преступность РБ**.
- 8. Произведите необходимые расчеты.

|    | А                                                               | В     | С     | D     | E     | F      | G       | Н |
|----|-----------------------------------------------------------------|-------|-------|-------|-------|--------|---------|---|
| 1  | Сравнительная характеристика состояния преступности в г. Минске |       |       |       |       |        |         |   |
| 2  |                                                                 | 2015  | 2016  | 2017  | 2018  | 2019   | Среднее |   |
| 3  | Умышленные убийства                                             | 229   | 198   | 242   | 214   | 252    |         |   |
| 4  | Изнасилования                                                   | 92    | 123   | 65    | 76    | 53     |         |   |
| 5  | Разбои                                                          | 489   | 475   | 396   | 432   | 465    |         |   |
| 6  | Грабежи                                                         | 1875  | 2086  | 1476  | 1258  | 1339   |         |   |
| 7  | Экономические преступления                                      | 5768  | 6084  | 5335  | 5871  | 5972   |         |   |
| 8  | Иные преступления                                               | 8764  | 9645  | 13085 | 19459 | 17664  |         |   |
| 9  | Всего                                                           |       |       |       |       |        |         |   |
| 10 | Раскрыто                                                        | 12654 | 16543 |       |       |        |         |   |
| 11 | % раскрываемости                                                |       |       |       |       | 69,60% |         |   |
| 12 | Нераскрыто                                                      |       |       |       |       |        |         |   |
| 13 |                                                                 |       |       |       |       |        |         |   |

9. Скопируйте таблицу с листа **Преступность Минск** на лист 3 (переименуйте в **Копия**), не включая заголовок таблицы.

- 10.На листе Копия:
  - примените для таблицы вариант оформления Цветной 1;
  - для ячеек таблицы установите границы: для ячеек Всего/Среднее и Раскрыто/2018 показать влияющие ячейки;
  - для ячейки Раскрыто/2019 зависимые ячейки.
- 11.Добавьте лист 4.
- 12.Переместите лист Преступность РБ, разместив его после листа 4.
- 13. Транспонируйте таблицу без заголовка с листа Копия на лист 4 (переименуйте в Копия 2).
- 14.Для таблицы на листе Копия 2:

- установите автоформат таблицы Объемный 2;
- осуществить обрамление ячеек;
- удалите строку с данными за 2015 год.
- 15.На листе Копия:
  - поменяйте местами строки Грабежи и Разбои;
  - в ячейке H9 вычислите общую сумму преступлений по всем годам;
  - под таблицей добавьте строку Процент по годам;
  - в строке Процент по годам вычислите процент преступлений, совершенных в каждом году за период с 2015 по 2019 годы (используя абсолютные ссылки);
  - скопируйте формат первой строки таблицы в строку Процент по годам.
- 16.Добавьте Лист 5 (переименуйте его в Личные данные). На листе Личные данные:
  - в ячейку A2 введите свою фамилию, в ячейку B2 имя. Используя оператор конкатенации & получите в ячейке A3 результат слияния фамилии и отчества;
  - в ячейку C2 введите свою дату рождения (в формате даты);
  - в ячейку C3 с использованием формулы поместите день недели дня рождения.
- 17.Сохраните изменения в файле **ПЗ4\_2.XLS** и предъявите преподавателю для проверки.